## THE UNIVERSITY OF RHODE ISLAND

## How to Order an Annual Permit Through AIMS

- 1. Go to <u>uri.aimsparking.com</u> (do not use www)
- 2. Click "login" in the top right corner

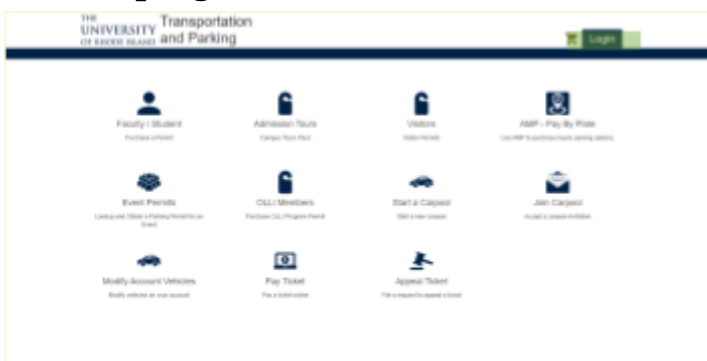

- 3. Use your SSO to login, and confirm your identity using two-factor authentication *(if asked!)*
- 4. Click on Order Account Permits

| townt<br>towners 50.00  |                                      | Contact Internation                 |
|-------------------------|--------------------------------------|-------------------------------------|
|                         |                                      |                                     |
|                         |                                      |                                     |
|                         |                                      |                                     |
| Proventis<br>Internetis | COLUMENTS<br>Review 112 Pagent Panel | Start a Carpool<br>Barls we separat |
|                         |                                      | E Frey Tichert                      |
| and of an allow         | Hall, while in our score             | Pro clobal union                    |
| 2                       | 6                                    |                                     |
|                         |                                      | aut Parnis Clain Parnil Inde        |

5. Agree with the *Terms of Service* by clicking the red button.

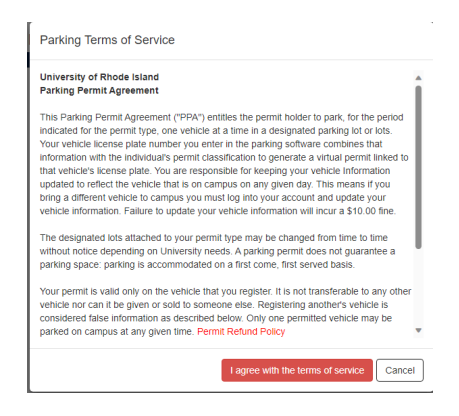

## THE UNIVERSITY OF RHODE ISLAND

6. Select your permit option: Click the *Faculty/Staff* box.

| HODE ISLAND AINC | Parking                                                                       | Logout<br>Logged #-as URI Account |
|------------------|-------------------------------------------------------------------------------|-----------------------------------|
| Account          | Order Permit                                                                  |                                   |
| Vehicles         | View Campus Parking Map He                                                    | ere .                             |
| J Tickets        | Please Select a Permit Type                                                   |                                   |
| Permits          | Faculty/Staff 2025-2024 (St. 06)                                              |                                   |
| O Fees           | Vew Petiting May<br>For Hourly metered parking options, please go to https:// | laimsmobilepay.com                |
| - Boots/Tows     |                                                                               |                                   |

7. Click Add Vehicle.

| Account                      |   | Order Permit                                                               |
|------------------------------|---|----------------------------------------------------------------------------|
| <ul> <li>Vehicles</li> </ul> | 0 | View Campus Parking Map Here                                               |
| J Tickets                    |   | Permit Type                                                                |
| Permits                      | 0 | Faculty/Ball 2025-2024 (\$0.00)                                            |
| O Fees                       |   | For Hourly metaned parking options, please go to https://aimsmobilepay.com |
| - Boots/Tows                 |   | Dates                                                                      |
|                              |   | 01010524 - 67010524                                                        |
|                              |   | Please Select 1 Vehicle                                                    |
|                              |   | Lass inners                                                                |
|                              |   | Donters                                                                    |

8. Fill in all the required fields with the red star (\*). Then click *Add* (1) **and** *Confirm* (2) in the top left corner.

| ADE VENICE     |   | 2           |
|----------------|---|-------------|
| Add Vehicle    |   |             |
| Page 7         |   |             |
| Road Prov."    |   |             |
| Notw'          |   |             |
| Model"         |   | e e         |
| Calur'         |   |             |
| Territor Type" | - | -           |
|                |   | 1 ANT CANAR |

9. Select your commuting city.

10.

|                  | Attributes      |                                           |                                    |
|------------------|-----------------|-------------------------------------------|------------------------------------|
| Commuting City*  | South Kingstown |                                           | ~                                  |
|                  |                 |                                           | Confirm                            |
|                  |                 | Order Permit                              |                                    |
| Click Add Permit | to Cart.        | View Campus Par<br>Parmit 1               | King Mao Here<br>Type              |
|                  |                 | Femily/Sulf 2023                          | -2124 (\$1.00) V                   |
|                  |                 | For Hourly metered parking-options, piece | ee go 's-https://aimsmobilepay.com |
|                  |                 | Date                                      |                                    |
|                  |                 | 01010324-0                                | navatak 🗸                          |
|                  |                 | Vena                                      | Ja .                               |
|                  |                 | R R+00124 (Ref                            | Acura Integra) 🗸                   |
|                  |                 |                                           |                                    |
|                  |                 | Abrbu                                     | fes                                |
|                  |                 | Although a                                |                                    |

## THE UNIVERSITY OF RHODE ISLAND

11. Add your URI email address to the Contact Information. This is where you will receive your permit receipt. Click *Checkout* when you are done.

|                 | tan                                                                                                    | Price View |
|-----------------|----------------------------------------------------------------------------------------------------|------------|
|                 | Pennit - Faculty Staff 2023-2024<br>Nati Bale 1910/004<br>Eao Dale 1910/004<br>Miliciae<br>• 1919/C0124 (Red Acura Integral) | \$0.00     |
| Renova          | Total                                                                                                    | 98.00      |
|                 | kout                                                                                                    |            |
| Chec            | KOUL                                                                                                    |            |
| Chec<br>Contact | Information                                                                                                    |            |

12. The screen will reload and you will be able to view your receipt, and your permit is now valid. Please park your vehicle in Faculty/ Staff lots <u>only</u>. Click the <u>parking map</u> for more details.

Your permit must be renewed annually by July 31.

| Payment Information:                                                                                                    |                                |
|----------------------------------------------------------------------------------------------------|--------------------------------|
| Account Number: 7777777                                                                                                    |                                |
| Payment Date: 01/31/2024 12:35 PM                                                                                                    |                                |
| A copy of this receipt will be sent to tap@url.edu                                                                                                    |                                |
| URI uses a virtual permitting system which means, your license plate is your permit. It is extreme<br>license plate is accurate on your account.                                                                                                    | ly important that you ensure y |
| To avoid a citation:<br>1. Keep your vehicle information updated to reflect the vehicle you will be parking on campus.<br>2. Only park in the lot(s) that your permit is assigned to.<br>9. Park your vehicle so that the licence plate is visible from the lane of travel.<br>4. Only have one vehicle listed on your account on the campus at a time. |                                |
| For more information go to: uri.edu/transportation                                                                                                    |                                |
| Follow us on twitter: https://twitter.com/tapuri2017                                                                                                    |                                |
| Receipt Items:                                                                                                    |                                |
| Item                                                                                                    | Price V                        |
| Permit - Faculty/Staff 2023-2024<br>Start Date: 013/0204<br>End Date: 073/0204<br>Vehicles:<br>- RI RHODY24 (Red Acuta Integra)                                                                                                    | \$0.00                         |

<u>For Faculty/Staff who need access to West Alumni & White Hall:</u> Please fill out this <u>form</u> for gate access. After you have filled this form, you will receive an email with further instructions on how to access the gate. **Thank you. For any questions, contact TAP at tap@uri.edu**.